# Wprowadzanie wniosku zakupowego (zapotrzebowania) w systemie Teta na przykładzie przetargu na kalendarze.

W pojedynczym wniosku zakupowym proszę umieszczać indeksy dot. jednego przetargu. Przetarg dotyczący kalendarzy na rok 2022 to KAL\_PG\_2022

## Dodawanie dokumentu

Zakup > Ewidencja wniosków zakupowych > Wnioski zakupowe > 🛛 📔

## Uzupełniamy nagłówek:

| Wzorzec       | - ZAP_XXX, gdzie XXX to numer jednostki składającej wniosek        |
|---------------|--------------------------------------------------------------------|
| J. org. skład | <ul> <li>wybieramy jednostkę składającą wniosek</li> </ul>         |
| J. org. adr   | - jednostka, do której jest kierowany wniosek                      |
| Przetarg      | <ul> <li>oznaczenie wewnętrzne, identyfikator przetargu</li> </ul> |

Pola dat pozostawiamy uzupełnione data bieżącą.

| 邊 Wnioski za   | upowe *                                        |   |                   |              |            |             |               |
|----------------|------------------------------------------------|---|-------------------|--------------|------------|-------------|---------------|
| Wzorzec:       | ZAP_025                                        |   | Data wystawienia: | 2020-06-01 🗸 | Priorytet: | Normalny V  | Zaakceptowane |
| Symbol:        |                                                |   | Data pobrania:    | 2020-06-01 ¥ | Status:    |             | Zatwierdzone  |
| J. org. skład. | CENTRUM USŁUG INFORMATYCZNYCH                  | - | Mag. MM+:         |              | Przetarg:  | KAL_PG_2021 | Anulowane     |
| J. org. adr.:  | DZIAŁ PROJEKTÓW                                | - | Mag.RW, MM-:      |              |            |             |               |
|                |                                                |   |                   |              |            |             |               |
| Pozycje Po     | zostałe informacje Miejsca powstawania potrzeb |   |                   |              |            |             |               |

#### Uzupełniamy pozycje:

Dodajemy pozycje wniosku określając indeksy produktów oraz ilość zapotrzebowania.

| ozycje   | Po   | zostałe informacje | Miejsca powstawania potrzeb |       |             |            |   |
|----------|------|--------------------|-----------------------------|-------|-------------|------------|---|
| Poz      | ycje | do <u>k</u> umentu |                             |       | /           |            |   |
| <b>X</b> | =    | 5                  | <i>F</i> 2                  | -     | 5           | =          |   |
|          | Lp.  | Symbol indeksu     | Nazwa indeksu               | Ilość | <u>J.m.</u> | Cena netto | ۵ |
|          | 1    | PGA0055            | kalendarz książkowy         | 4,000 | SZT         | 0,00       | 2 |
|          | 2    | PGA0054            | kalendarz wiszący           | 2,000 | SZT         | 0,00       | 2 |
| 4        |      |                    |                             |       |             |            |   |

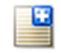

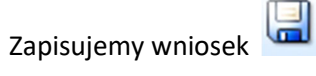

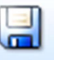

## Opisanie dokumentu obiektowo:

Należy uzupełnić opis obiektowy (akcja 🔯 ).

W przypadku gdy nie różni się on dla poszczególnych pozycji można go skopiować przechodząc do akcji' Przeglądaj opis obiektowy' [1] i klikając ikonę kopiowania [2] (po wcześniejszym oznaczeniu pozycji już uzupełnionej).

|                        | 🏪 🗟 🕒 🝸                   | • 🄗 🚰 💷         | 57 of 28 🔿 🗎 🕸 🔯 🎪 |
|------------------------|---------------------------|-----------------|--------------------|
|                        | =                         | =               | ✓ 5 1              |
| na na zakup (N_02)     | Ilość zrealiz.            | Ilość pozostała | Anulowana reali    |
| 21,30                  | 0,000                     | 4,000           |                    |
| 7,10                   | 0,000                     | 1,000           |                    |
| ।<br>[ रि री रि रि । [ | <b>}</b> • <b>} - * *</b> | 2               |                    |

## Akceptacja dokument

Kierownik jednostki akceptuje wniosek zakupowy akcją

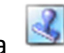